# City of Box Elder

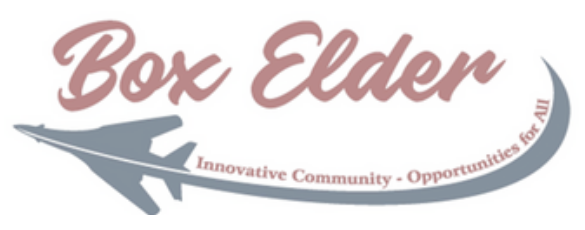

## Civic Access Guide - Creating Your Account

The City's online customer portal, Civic Access, will allow you to submit applications for various city services as well as receive approval without having to visit city facilities. In this guide, you will learn how to create your account so you may submit your applications for permits, plans, or licenses.

Contractors – Please see our guide on contractor registration after creating your account if you intend to submit permits on behalf of your customers

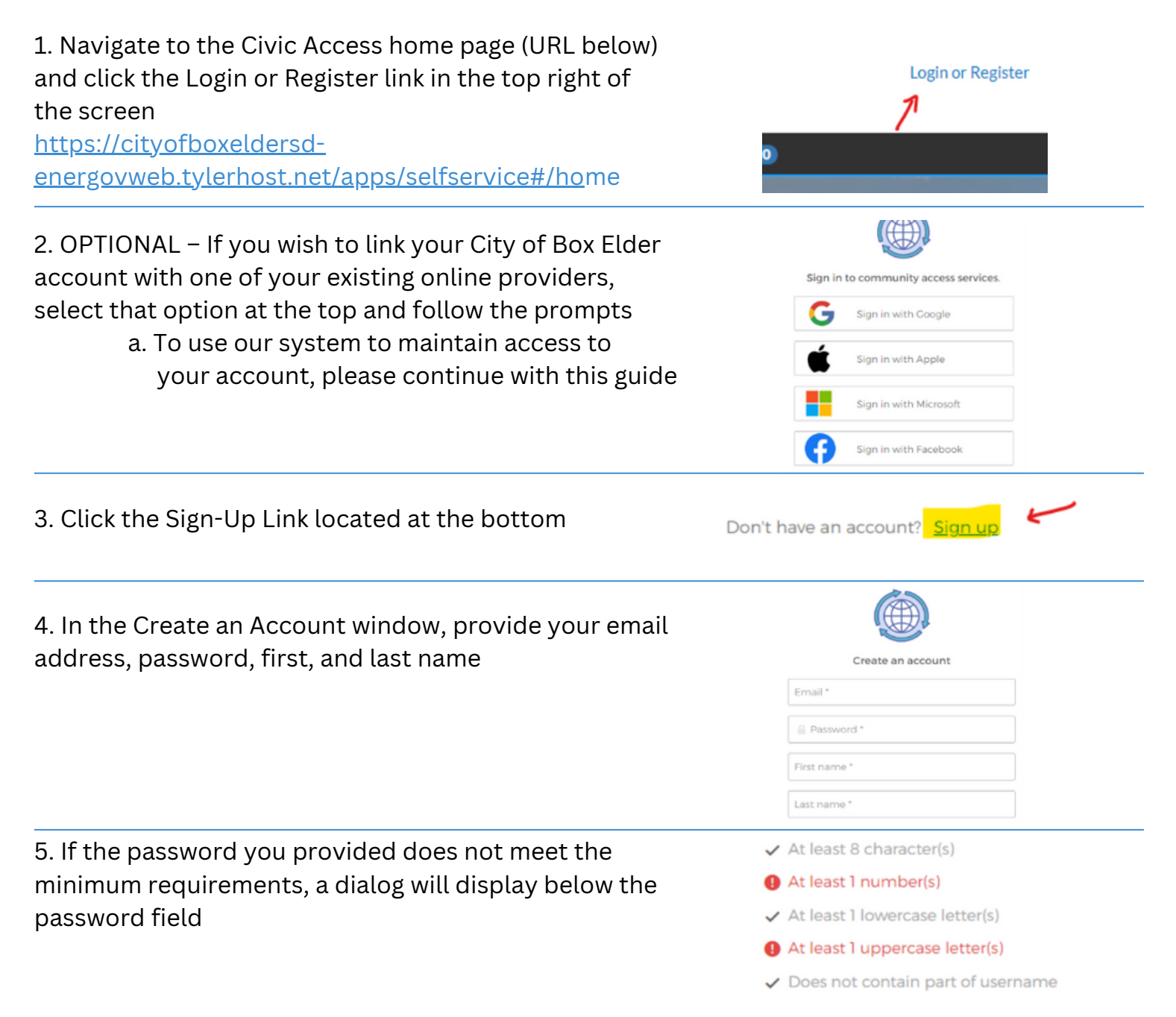

6. When all required fields are filled in and specifications met, click the Sign-Up button.

7. The following screen will be displayed informing you to visit your email and confirm to complete your signin process

8. In the email received, click the button Activate Account

9. Your browser should redirect you back to the city's login page. Provide your email address and password in the appropriate fields.

OPTIONAL – Clicking the "Remember Me" box will cache the email address for the next time you visit!

10. Click Sign In

11. Note: After logging in, if a User Profile screen in the Tyler Portico site is displayed, close this screen, and navigate to the City's Civic Access home page using the URL below and login again.

<u>https://cityofboxeldersd-</u>

energovweb.tylerhost.net/apps/selfservice#/home

12. Upon initial login, you will be required to complete a registration process. Click the check box to acknowledge that you have read the disclaimer and click the Continue button

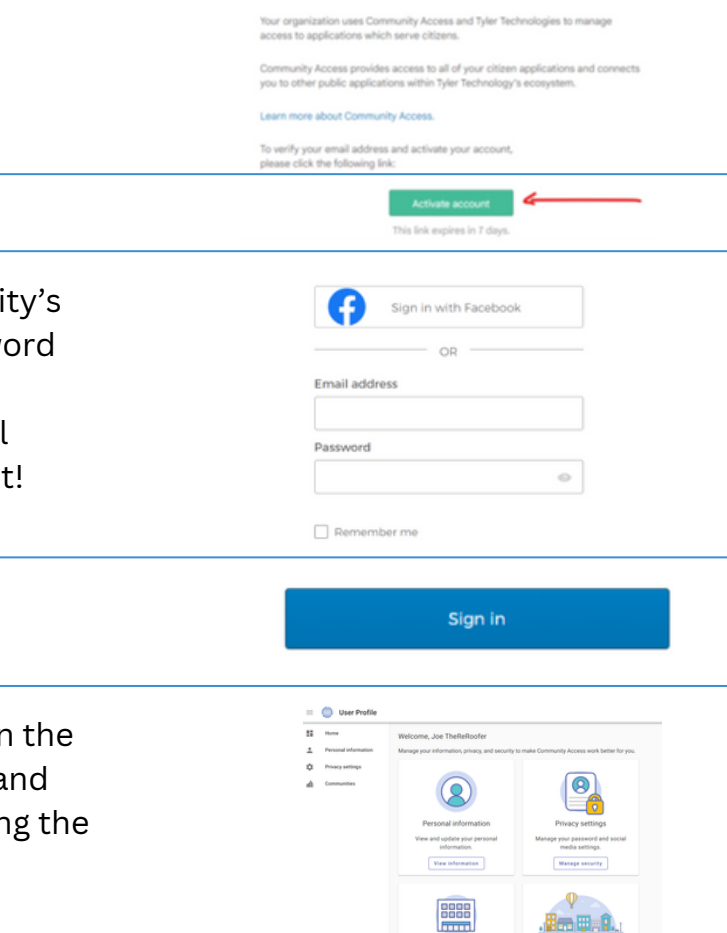

the City of Palm Beach Gar

Innovative Community

Sian up

Verification email sent To finish signing in, check your email. 13. Complete step 2 of the registration process.
Provide all information that is required or additional info you wish city staff to be aware of.
\*Your email address cannot be changed\*
\*\*Even though all 3 phone number fields will appear to be required, after filling in one, the other requirements will disappear\*\*

#### 14. Click Next

15. Complete step 3 of the registration process. Address 10500 N MILITARY TRL Provide all information that is required, or additional Apartment, suite, unit, floor, (optional info you wish city staff to be aware of. PALM BEACH GARDENS City \*\*If you are a business, provide your business State FL address\*\* 33410 Postal Code Back Submit

#### 16. Click Submit

### Congratulations!

You now have an active account with the City of Box Elder Civic Access We look forward to working with you!

| Bo                   | xElder                                 |
|----------------------|----------------------------------------|
|                      | Innovative Community - Opportunities I |
| First Name           | PBG                                    |
| Middle Name          |                                        |
| Last Name            | OnlineServices                         |
| Company              |                                        |
| * Contact Preference | Email                                  |
| * Email Address      | onlinepbgservices@gmail.com            |
| ontact Information   |                                        |
| Business Phone       | (561) 799-4100                         |
| Home Phone           |                                        |
| Mobile Phone         |                                        |
|                      | Back Nest                              |